# Quy trình Top up tự động của đại lý

| I. Thông tin chung                                                                          |
|---------------------------------------------------------------------------------------------|
| 1. Các kênh thực hiện dịch vụ Top up 1                                                      |
| a. Thực hiện Top up tiền mặt tại phòng giao dịch của Vietcombank 1                          |
| b. Thực hiện Top up trên internet banking của Vietcombank1                                  |
| 2. Tài khoản ngân hàng của Vietjet1                                                         |
| 3. Lưu ý 1                                                                                  |
| II. Thông tin về Vietcombank                                                                |
| III. Hướng dẫn chi tiết                                                                     |
| 1. Thực hiện Top up tiền mặt tại phòng giao dịch của Vietcombank                            |
| a. Top up khi đại lý không có tài khoản tại Vietcombank2                                    |
| b. Top up khi đại lý có tài khoản tại Vietcombank3                                          |
| 2. Thực hiện Top up qua kênh internet banking của Vietcombank Error! Bookmark not defined.4 |
| IV. Thông tin liên lạc với Vietjet                                                          |

#### I. Thông tin chung

#### 1. Các kênh thực hiện dịch vụ Top up

Nhằm tạo thuận lợi cho các đại lý của VietJet trong việc Top-up tiền bán vé một cách nhanh chóng, VietJet và VietcomBank sẽ bắt đầu cung cấp dịch vụ Top-up tự động kể từ ngày 02/02/2015 như sau:

- a. Thực hiện Top up tiền mặt tại phòng giao dịch của Vietcombank
  - i. Đại lý không có tài khoản tại Vietcombank:

Hệ thống sẽ tự động nạp tiền vào tài khoản đại lý trong hệ thống bán vé Intelisys của VietJet *ngay lập tức* khi Đại lý hoàn tất Giấy nộp tiền tại quầy giao dịch của Vietcombank

ii. Đại lý có mở tài khoản tại Vietcombank:

Hệ thống sẽ tự động nạp tiền vào tài khoản đại lý của hệ thống bán vé Intelisys của VietJet *ngay lập tức* khi Đại lý hoàn tất ủy nhiệm chi.

Thời gian làm việc của các phòng giao dịch thuộc Vietcombank (trừ ngày nghỉ và ngày lễ theo qui định):

7:30 – 16:30 : từ thứ 2 đến thứ 6

- b. Thực hiện Top up qua kênh internet banking của Vietcombank: Hệ thống sẽ tự động nạp tiền vào tài khoản đại lý của hệ thống bán vé Intelisys của VietJet ngay sau giao dịch Internet banking thành công.
- Các dịch vụ Internet Banking được thực hiện 24/24 và 7 ngày trong tuần trong trường hợp đại lý có tài khoản tại Vietcombank.

#### 2. Tài khoản ngân hàng của VietJet

Các đại lý nộp tiền top up vào tài khoản ngân hàng của VietJet theo thông tin sau:

- Chủ tài khoản: Công ty cổ phần hàng không Vietjet
- Số tài khoản: 0071000959213
- Địa chỉ: Ngân hàng TMCP Ngoại Thương- CN HCM, Phòng giao dịch Bến Nghé.
   569 Trần Hưng Đạo, Phường Cầu Kho, Quận 1, Tp. HCM.

### 3. <u>Lưu ý:</u>

Dịch vụ nạp tiền vào tài khoản đại lý trên hệ thống bán vé Intelisys của VietJet sẽ không được thực hiện tự động nếu Đại lý thực hiện chuyển khoản từ ngân hàng khác về VCB hoặc sử dụng tài khoản Doanh nghiệp mở tại VCB (hiện tại, hệ thống Topup tự động chỉ hỗ trợ khi Đại lý chuyển khoản bằng tài khoản cá nhân) hoặc sử dụng tài

khoản cá nhân nhưng không sử dụng hình thức **Nạp tiền điện tử** như hướng dẫn bên dưới.

## II. Thông tin về Vietcombank

- Website: <u>http://www.Vietcombank.com.vn</u>
- Địa điểm giao dịch của các phòng giao dịch thuộc Vietcombank được thông tin trên web <u>http://Vietcombank.com.vn/About/Network.aspx</u>
- Chi tiết liên hệ: 1900 545 413 (miễn phí 24/7)

#### III. Hướng dẫn chi tiết

- 1. Thực hiện Top up tiền mặt tại phòng giao dịch của Vietcombank
  - a. Top Up khi đại lý không có tài khoản tại Vietcombank

Đại lý đến phòng giao dịch Vietcombank và điền vào Giấy nộp tiền như mẫu dưới đây:

- Thông tin người nộp tiền: Họ và tên người nộp
- Nội dung nộp tiền: Mã đại lý \_nộp tiền top-up
- Số tiền:

# Mẫu Giấy nộp tiền

| Số GIAO DICH<br>NGĂN HĂNG THƯCP NGOẠI THƯĐNG VN<br>DC 31-33 Ngô Quyển, Hoàn Niếm, Hà Nội<br>Mỹ VXI, Chooth2437001                                                                | CHÚNG TỪ GIAO DICH<br><b>ÃY NỘP TIÊN</b> - DEPOSIT SLIP<br>Ngày (Doto): 29/01/2015    |
|----------------------------------------------------------------------------------------------------|---------------------------------------------------------------------------------------|
| ĐỂ NGHỊ GHI CÔ TÀI KHOẢN (Please Credit account):                                                                                                    | Số TIÊN (With amount): Phi trong (Charge Included).                                   |
| SÕTK (A/C NO): Nap heis chiến hể VietjetAir<br>TÊN TK (A/C name):<br>DIA CHI (Address):                                                                                          | Bing số (10 haured)<br>50,000,000<br>Bing chữ là wordst<br>Năm muioi triệu chống chân |
| NGĂN HĂNG (With bank).<br>NGƯỜI NỘP TIẾN (Depasitor):<br>Họ và tên (Full name): Nguyễn vày. A<br>Địa chi (Address): Nguyễn vày. A<br>Nội DUNG NỘP (Details): Ma? đau lý: 372600. | TRONG ĐÔ: Tiến mặt (Cash):<br>In which:<br>KÝ TÊN (Signature):                        |
| DÂNH CHO NGÂN HÀNG (For Bank's Use only) MÂ VAT:                                                                                                    | Thanh toán viên Kiểm soát Thủ quỹ Giám đốc                                            |
| · • ·                                                                                                    |                                                                                       |

# b. Top Up khi đại lý có tài khoản tại Vietcombank

Đại lý làm Ủy nhiệm chi để chuyển tiền vào tài khoản Top-up cho VietJet như mẫu dưới đây:

- Số tài khoản: số tài khoản của Đại lý tại Vietcombank. Nội dung nộp tiền: Mã đại lý \_nộp tiền top-up -
- -
- Số tiền: \_

# Mẫu Ủy nhiệm chi

| Vietcombank Số GAO DICH<br>NGÂN HÀNG TMCP NGOẠI THƯƠNG VN<br>DC: 31-33 NGô Quyển, Hoàn Kiếm, Hà Nội<br>Mà VAT: 0100ft2437001                                                                                                    | CHỨNG TỪ GIAO ĐỊC<br>ỦY NHIỆM CHI – PAYME<br>Ngày (Date): 29/01                                                                                                    | n<br>ENT ORDER<br>/ えロイワ                                                                                                    |
|----------------------------------------------------------------------------------------------------|----------------------------------------------------------------------------------------------------|----------------------------------------------------------------------------------------------------|
| DÉ NGHI GHI NO TÀI KHOÀN (Please Detui account):<br>Số TK (A/C No): 0041000 X X X X<br>TÊN TK (A/C name) Nguyễn Vău A<br>Địa Chi (Address)<br>Tai NH (With bank) VCB - Số Giao Dich<br>& GHI CÓ TÀI KHOÀN (8. Credit account):<br>Số TK (A/C No): Nap hêu chém hể Vietjet<br>TÊN TK (A/C name)<br>Địa Chi (Address)<br>Tài NH (Mith bank) | SỐ TIÊN (With amount):<br>BĂNG SỐ (In Figures):<br>50,000,000<br>BĂNG CHỦ (In words)<br>NĂM MUỐ MEN TO<br>NÔI DUNG (Dotails of Payment):<br>KẾ TOĂN TRƯỜNG KÝ<br>Chiết Accountant | PHÍ NH (Bank charges)<br>Phi trong<br>Phi trong |
| DÂNH CHO NGÂN HÀNG IFar Bank's Lise aniv! MÃ VAT:                                                                                                    | Thanh toán viên b                                                                                                    | Kiếm soát Giám đốc                                                                                                    |

## 2. Thực hiện Top up qua kênh internet banking của Vietcombank

**Bước 1:** Đăng nhập dịch vụ ngân hàng trực tuyến VCB-iB@nking ở địa chỉ:

https://www.Vietcombank.com.vn/ibanking/

| Vietcombank                                                                    | NG TRỰC TUYẾN<br>VCB-iB@nking                                                                                                    | X   H        | ướng dẫn sử dụng (cá nhân)               | Hướng dẫn sử d |
|--------------------------------------------------------------------------------|----------------------------------------------------------------------------------------------------|--------------|------------------------------------------|----------------|
| GỬI TIÊN TIẾT KIỆM CHỈ VỚI 01 CLICK                                            | CHUỘT                                                                                                    | Đăng ni      | hập hệ thống                             |                |
| Từ ngày 05/04/2012, Vietcombank ch                                             | ính thức triển khai sản phẩm "Tiền gửi trực tuyến".                                                                                              | Tân trav cân |                                          |                |
| Với sản phẳm mới này, Quý khách có<br>ngân bảng trực twến MCB-IB/@nking)       | ó thể mở tài khoản tiết kiệm có kỳ hạn tại Vietcombank thông qua kênh<br>mà không nhậi đến quầy giao dịch tiết kiệm tối đa thời gian qũi tiên và | Mâtkhẫu      |                                          |                |
| tối đa hóa hiệu quả đồng vốn nhân rỗi                                          |                                                                                                    | matkriau     | 1.1.1.1.1.1.1.1.1.1.1.1.1.1.1.1.1.1.1.1. |                |
| Để sử dụng sản phẩm này, Quý kháci                                             | h chỉ cần có tài khoản thanh toán mở tại Vietcombank, đăng ký sữ dụng                                                                            |              | 5FE614                                   |                |
| trực tuyến để hưởng lãi suất hấp dẫn                                           | ogenking) va chuyen tien tor tai khoan tinann toan sang tai khoan inen gun                                                                       | Nhập số trên |                                          |                |
| Bên cạnh việc gửi tiền, với VCB-IB@<br>tuyến và các tài khoản Tiền gữi có kỳ h | nking, Quý khách còn có thể tất toán được các tài khoản Tiền gửi trực<br>ạn đã mở tại quảy giao dịch Vietcombank.                                |              | Đăng nhập                                |                |
| Thông tin chi tiết về săn phẩm được đ                                          | ăng tải tại đây.                                                                                                    | Quên mật ki  | hầu   Câu hỏi thưởng gặp                 |                |
| Hướng dẫn mở tài khoản Tiết kiệm trụ                                           | rc tuyến được đăng tải tại đây.                                                                                                    |              |                                          |                |
|                                                                                |                                                                                                    |              |                                          |                |

Bước 2: Chọn "Nạp tiền điện tử" trong tính năng "Thanh toán"

| Vietcombank                          | NGÂN HÀNG                | TRỰC TUYẾN<br>VCB-iB@nking | 🔀   Đối mặt khẩu   Hướng dẫn sử dụng |
|--------------------------------------|--------------------------|----------------------------|--------------------------------------|
| www.vietcombank.com.vn               |                          |                            |                                      |
| Truy vấn thông tin                   | Danh sách tài khoản      |                            |                                      |
| 💴 Tài khoản                          | Tài khoản tiền gửi không | kỳ hạn                     |                                      |
| Danh sách tài khoản                  | Số tài khoản             | Loại tải khoản             | Loại tiền                            |
| Chi tiet giao dịch     Thě           |                          | DD Account                 | VND                                  |
| Danh sách thể                        |                          |                            |                                      |
| 💴 Sao kê                             | Tài khoản tiết kiêm khôn | o kỳ han                   |                                      |
| 💴 Giao dịch chờ sao kê               | Cátlikholn               | Lesi ti khain              | Logitiàn                             |
| 📰 Giao dịch chờ xử lý                | So tai knoan             | Loại tai khoan             | Loại tiên                            |
| Thanh toán                           |                          |                            |                                      |
| : Chuyễn khoản                       | Tài khoản tiển gửi có kỷ | han                        |                                      |
| 💴 Lập lệnh                           | Sá tài khoản             | Losi tèi khoản             | L oai tiền                           |
| Trạng thái lệnh                      |                          | Logi tai kitoin            | Logitaci                             |
| Thay đội hạn mức chuyển khoản        |                          | FD Account                 | VND                                  |
| " Chuyển tiền từ thiên 🚥             |                          | FD Account                 | VND                                  |
| : Thanh toán thể tín dụng            |                          | FD Account                 | VND                                  |
| 😐 Chuyễn tiền qua thê                |                          |                            |                                      |
| Thanh toán hóa đơn                   |                          | FD Account                 | VND                                  |
| Dịch vụ tài chính                    |                          | FD Account                 | VND                                  |
| <ul> <li>Nộp thuế nội địa</li> </ul> |                          | FD Account                 | VND                                  |
|                                      |                          | FD Account                 | VND                                  |
| Quan lý the                          |                          |                            |                                      |

Bước 3: Khởi tạo lệnh thanh toán. Quý đại lý lưu ý điền các thông tin như sau:

- Nhà cung cấp dịch vụ: Vietjet Air
- Số tiền:
- Mã khách hàng: Mã đại lý được cấp bởi Vietjet

| Nạp tiền điện tử                                                                                                    |                                                                                                    |                                                                                                    |  |
|----------------------------------------------------------------------------------------------------|----------------------------------------------------------------------------------------------------|----------------------------------------------------------------------------------------------------|--|
| Tài khoản trích nợ                                                                                                    | 0351000721731                                                                                                    | <b>v</b>                                                                                                    |  |
| Nhà cung cấp dịch vụ                                                                                                    | Vietjet Air                                                                                                    | <b>v</b>                                                                                                    |  |
| Dịch vụ                                                                                                    | Nạp tiền Vietjet Air                                                                                                    | ▼                                                                                                    |  |
| Số tiền                                                                                                    | 3500000                                                                                                    |                                                                                                    |  |
| Mã khách hàng                                                                                                    | 123456                                                                                                    | Mã khách hàng là gì?                                                                                                    |  |
| QUY ĐỊNH NẠP TIÊN ĐIỆN<br><u>1. Đối với Ngân hàng TMCP Ngoại</u><br>- NHNT là trung gian thanh toán<br>thanh toán của Quý khách hàng<br>- Được miễn trách với bất kỳ rủi<br>Khách hàng tại NCCDV.<br>- Được miễn trách nhiệm pháp l<br>- Tuân thủ các điều khoản, điều | I TỬ QUA VCB-IB@NI<br><u>Thương Viết Nam (NHNT):</u><br>giữa Khách hàng (người thư<br>để ghi Có tài khoản NCCDv<br>ro, mất mát và thiệt hại trực<br>ý đối với các tranh chấp giữa<br>kiện của Hợp đồng sử dụng | KING<br>ực hiện giao dịch nạp tiền điện tử) và Nhà cung cấp dịch vụ (NCCDV), chịu trách nhiệm trích Nợ tài khoản<br>'theo đúng số tiền Khách hàng yêu cầu.<br>tiếp hay gián tiếp của Khách hàng phát sinh do sự chậm trế, sai sót của NCCDV trong việc nạp tiền cho<br>a Khách hàng và NCCDV liên quan đến việc sử dụng dịch vụ của Khách hàng tại NCCDV.<br>I <b>dịch vụ Ngân hàng điện tử của NHNT</b> . |  |
|                                                                                                    | 🗹 Tôi đã đọc, hiểu và hoà                                                                                                    | in toàn đồng ý các quy định trên                                                                                                    |  |
| Không tra cứu được thông tin hóa                                                                                                    | đơn từ nhà cung cấp!                                                                                                    |                                                                                                    |  |
| Xác nhận                                                                                                    |                                                                                                    |                                                                                                    |  |

Bước 4: Xác thực giao dịch bằng OTP

### IV. Thông tin liên hệ tại Vietjet:

Mọi phát sinh có liên quan đến lỗi hệ thống hay các trở ngại trong việc top-up, Quý đại lý vui lòng liên hệ với nhân viên của Vietjet Air sau:

- 1- Ms Huỳnh Thị Tuyết Trinh (Finance) Email: <u>trinhhuynh@vietjetair.com</u> Tel: 08 35471866 – ext: 120
- 2- Mr Nguyễn Đức Trung (Finance) Email: trungnguyend@vietjetair.com Tel: 08 35471866 – ext: 434
- 3- Mr Phan Hoàng Dương (Sales) Email: <u>duongphan@vietjetair.com</u> Tel: 0934 616 774

Trân trọng cám ơn!